LINUX Overview

| What is Linux?                                                                                                    | Linux is a flavor of the UNIX operating system.                                                                                                    |
|----------------------------------------------------------------------------------------------------|----------------------------------------------------------------------------------------------------|
| Linux is an <b>operating system</b> . You have probably used a flavor of<br>the Microsoft Windows operating system (e.g., MS DOS,<br>Windows NT, Windows XP, Windows 8). An operating system<br>manages program execution and users, allocates storage,<br>manages file systems, and handles interfaces to peripheral<br>hardware (e.g., printers, keyboards, mouse). | <ul> <li>1971 UNIX was released on 11/03/1971. It provided a command line interface.</li> <li>1972 Ritchie rewrote B and called it C.</li> <li>1983 AT&amp;T released UNIX System V. It included most of the command line capabilities including pipes.</li> <li>1987 X11 released as the foundation for X Windows.</li> <li>1991 Linux is introduced by Linus Torvals, a student in Finland</li> </ul>                                                                                                    |
| Linux has two main parts:                                                                                                    | 2004 Obuncu Linux Teleased.                                                                                                    |
| kernel Allocates machine resources including memory, disk space, and CPU cycles.                                                                                                    |                                                                                                    |
| system programs Includes device drivers, libraries, utility programs, shells (command interpreters), and configurations                                                                                                    |                                                                                                    |
| <ul> <li>Why is Linux so popular?</li> <li>Not proprietary.</li> <li>Portable to most hardware. Linux was written in C.</li> <li>Inexpensive since it is open source.</li> <li>Supports multiple simultaneous users.</li> <li>Easy integration with system programs and libraries via command shell languages</li> </ul>                                              |                                                                                                    |
| <b>X Windows</b><br>Like MS Windows, Linux provides a GUI which frees users to<br>navigate the file system. Full GUI capability is only available if you<br>have started <b>X Windows</b> .                                                                                                    | Sample UI for approach #1 (Linux 9.04)<br>Navigating to your files<br>Applications Places System 2 ?                                                                                                    |
| If you login directly to a Linux machine (like one in our lab in <u>NPB 2.118</u> ), you will automatically have X Windows.                                                                                                    | Desktop Desktop Documents                                                                                                    |
| Depending on the desktop, there are multiple different<br>ways to get to the File Browser:<br>Approach #1 (Linux 9.04)<br>• On the menu, select <b>Places</b>                                                                                                    | Image: Construction of the second second |

| Select Home Folder.                                                                                     | Applications Places System 🕹                                                                        | 20             |                                    |                     | ********      |
|----------------------------------------------------------------------------------------------------|----------------------------------------------------------------------------------------------------|----------------|------------------------------------|---------------------|---------------|
| pproach #2 (Linux 14.04, see below):                                                                    |                                                                                                    | c              | lark - File Browser                |                     | _ • ×         |
| • On the icon button list at the bottom of the screen, click the Folder icon Button (second from left). | File Edit View Go E<br>Back Forward                                                                 | Bookmarks Tabs | Help                               | Computer Search     |               |
|                                                                                                    | 📄 < 🗟clark                                                                                          |                |                                    | 🤍 100%              | 🔍 Icon View 🗸 |
|                                                                                                    | Places → 🛛                                                                                          |                |                                    | Music               | Mytemp        |
|                                                                                                    | File System                                                                                         |                |                                    |                     |               |
|                                                                                                    | <ul> <li>DATAPART I</li> <li>40.0 GB Media</li> <li>98.7 MB Media</li> <li>40.0 GB Media</li> </ul> | Pictures       | Public<br>finct<br>int m<br>i<br>i | Templates           | Videos        |
|                                                                                                    | 🔜 1.0 GB Media<br>🔜 7.5 GB Media<br>词 Trash                                                         | one            | one.c                              | openOffice lest.txt |               |
|                                                                                                    | <ul> <li>Documents</li> <li>Music</li> <li>Pictures</li> </ul>                                      |                |                                    |                     |               |
|                                                                                                    | Videos                                                                                              |                |                                    |                     |               |
|                                                                                                    | "Mytemp" selected (contai                                                                           | ining 0 items) |                                    |                     | .:            |
|                                                                                                    |                                                                                                    |                |                                    |                     |               |
| Sar                                                                                                    | nple UI for Approa                                                                                  | ach #2 (Li     | inux 14.04                         | in the CS La        | b)            |
|                                                                                                    |                                                                                                    |                |                                    |                     |               |

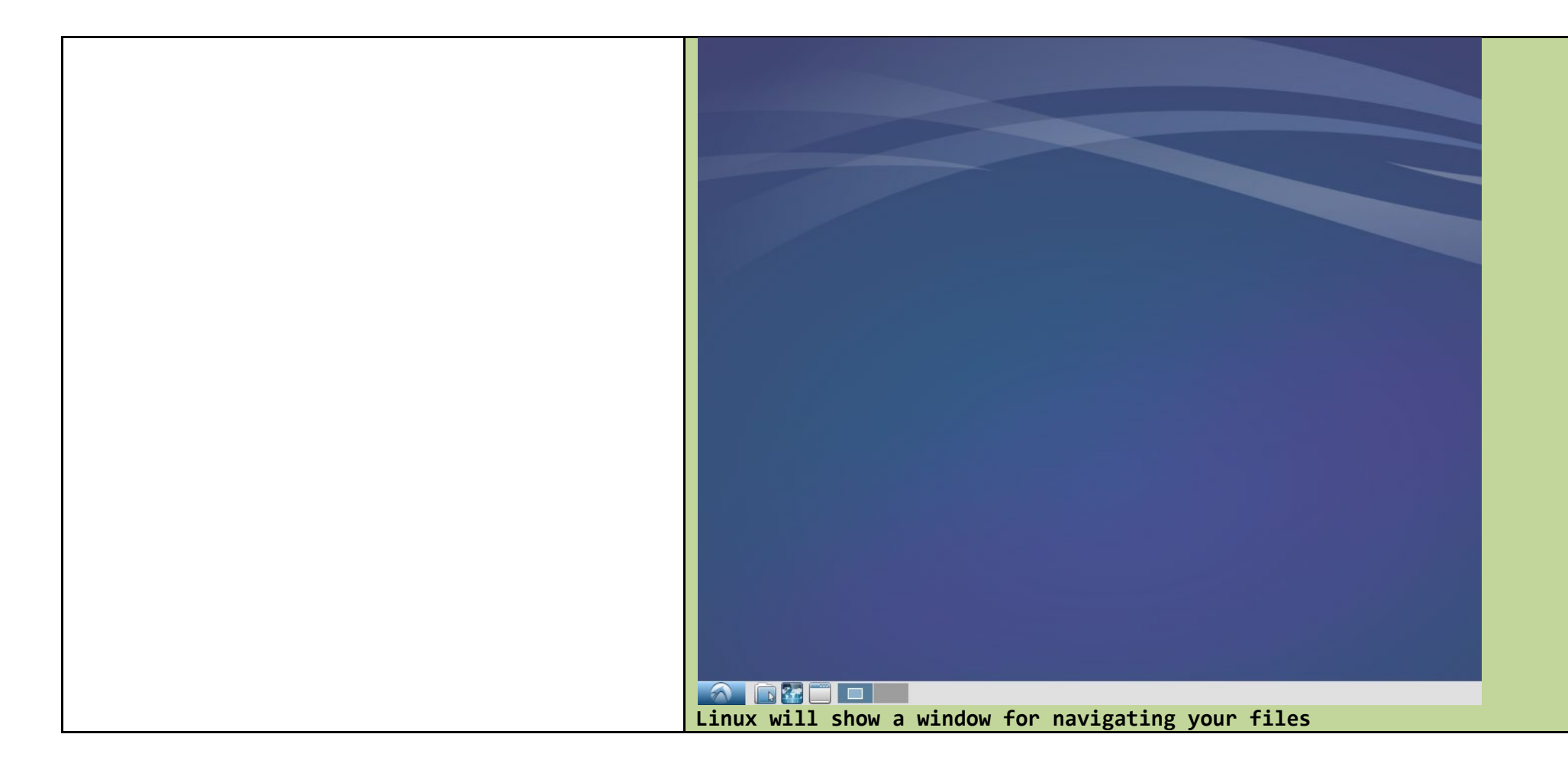

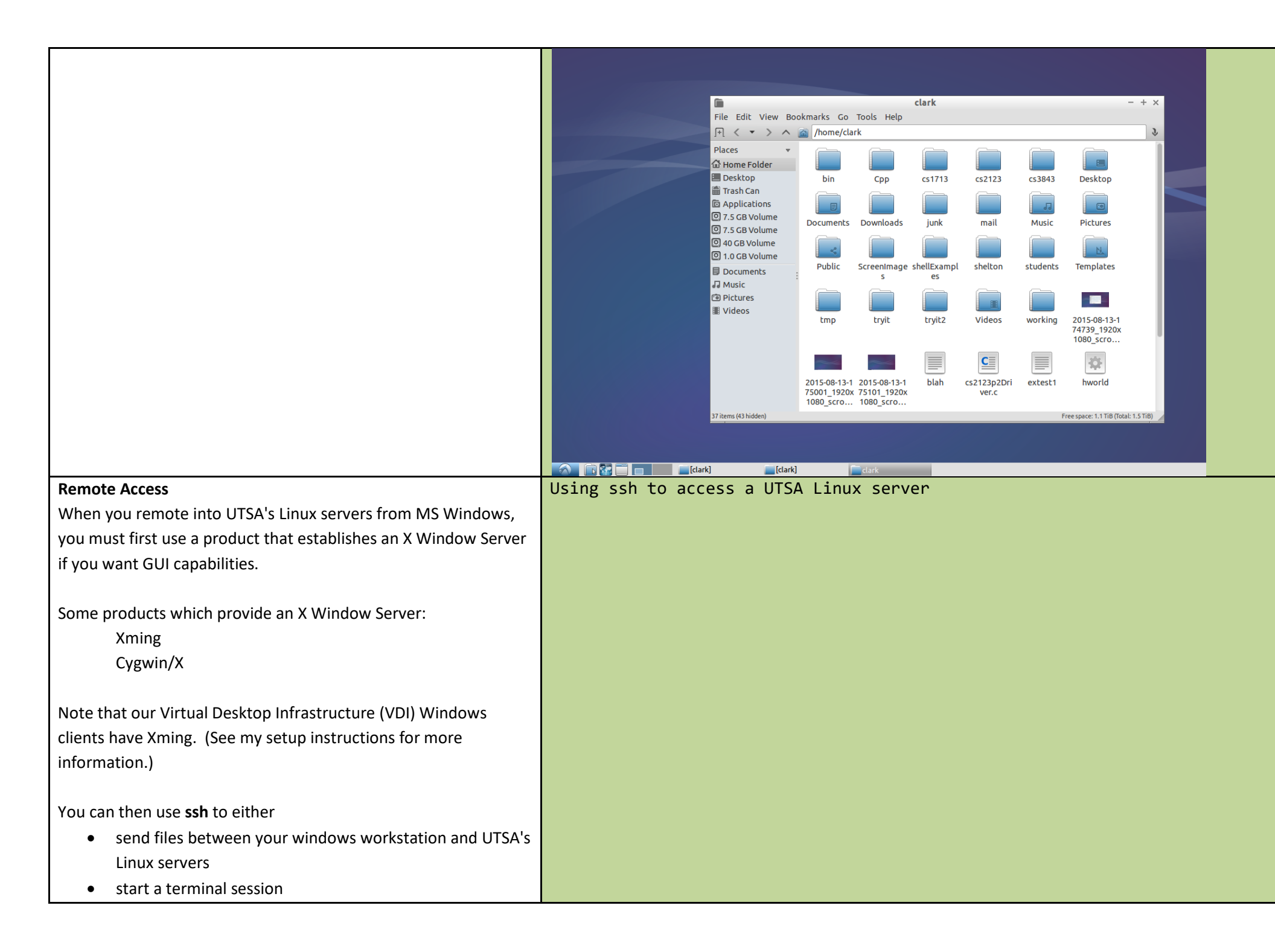

| See my <b>setup instructions</b> for more information.                | Recycle Bin                                                                                                    |
|-----------------------------------------------------------------------|----------------------------------------------------------------------------------------------------|
|                                                                       | 🔟 - default - SSH Secure Shell                                                                                              |
|                                                                       | Ele Edit View Window Help                                                                                                   |
|                                                                       |                                                                                                    |
|                                                                       | Chrome Quick Connect Profiles                                                                                               |
|                                                                       | SSH Secure Shell 3.2.0 (Build 267)<br>Copyright (c) 2000-2002 SSH Communications Security Corp - http://www.ssh.com/        |
|                                                                       | This copy of SSH Secure Shell is a non-commercial version.<br>This version does not include PKI and PKCS #11 functionality. |
|                                                                       | Connect to Remote Host                                                                                                    |
|                                                                       | Host Name: elix cs.utsa.edu Connect                                                                                         |
|                                                                       | User Name: abc123                                                                                                    |
|                                                                       | Lancei                                                                                                    |
|                                                                       | Port Number: 42                                                                                                    |
|                                                                       | Authentication Method: <profile settings=""></profile>                                                                      |
|                                                                       |                                                                                                    |
|                                                                       |                                                                                                    |
| Linux Command Shell                                                   | <pre># Comments in Shell begin with a #</pre>                                                                               |
| It is a command interpreter which acts as an interface between        | # In the examples below, assume \$ is the command line prompt                                                               |
| you and the operating system. When you enter a command on             | # To compile we type:                                                                                                    |
| you and the operating system. When you enter a command on             | \$ gcc -g -o p0 cs1713p0.c                                                                                                  |
| the screen, the Linux command shell interprets the command and        |                                                                                                    |
| invokes the specified program.                                        | # That creates an executable program named p0 from the C language                                                           |
|                                                                       | <pre># source file cs1713p0.c.</pre>                                                                                        |
| The power of the Linux command shell is that it can be used           |                                                                                                    |
| interactively and as a programming language Vou can do just           | # List contents of a directory (aka, folder)                                                                                |
| a have a subline forms the Line as a sublid to be the                 | \$ ls -al                                                                                                    |
| about anything from the Linux command shell.                          |                                                                                                    |
|                                                                       | # Changing to another directory                                                                                             |
| This type of interface between you and the operating system is        | \$ cd cs1713                                                                                                    |
| called a <b>command line</b> interface. Everything you do through the |                                                                                                    |
| Linux Command Shell is done by executing lines of commands            |                                                                                                    |
| Linex commune offen to done by executing intes of communes.           |                                                                                                    |
|                                                                       |                                                                                                    |
| Note that MS Windows also provides a command shell, cmd.exe.          |                                                                                                    |

## Approach #1: Linux 9.04 **Terminal Session** Applications Places System 🥶 📿 🕢 When you use **ssh** to remotely access one of the UTSA Linux servers, you will automatically see a Terminal window. Adobe AIR Application Installer Accessories Adobe AIR Uninstaller Games > If you login directly to a Linux machine with Linux 9.04 (approach A Graphics Calculator > #1), you can show a terminal session by doing the following: On the menu, select Applications Internet **CD/DVD** Creator • > Select the Accessories submenu ٠ Office á Character Map 1. > Select the Terminal application ٠ 냂 Other Disk Usage Analyzer > That will bring up a terminal window which allows entry of Sound & Video Manage Print Jobs command lines. > Se Passwords and Encryption Keys Spaz > If you use one of our Linux machines in NPB 2.118 (approach #2), Take Screenshot Add/Remove... see below. Terminal Use the command line Text Editor Tomboy Notes The terminal window (where you can type command lines) in Linux Ubuntu 9.04

|                                                                                        | 🔣 Applications Places System 👹 🗟 🖓    |  |
|----------------------------------------------------------------------------------------|---------------------------------------|--|
|                                                                                        |                                       |  |
|                                                                                        | Terminal                              |  |
|                                                                                        | <u>File Edit View Terminal H</u> elp  |  |
|                                                                                        |                                       |  |
|                                                                                        |                                       |  |
| This will bring up the terminal window for the Linux 14.04 workstations in our CS Lab. | Approach #2 (Linux 14.04 in the lab): |  |
| With Linux 14.04 in our CS Lab, you can show a terminal session                        |                                       |  |
| by doing the following:                                                                |                                       |  |
| • Click the start button (bottom left). A menu will appear                             |                                       |  |
| as shown to the right.                                                                 |                                       |  |
| Select Accessories                                                                     |                                       |  |
| Select LXTerminal                                                                      |                                       |  |

|                                                                                                    | Image: Chrome Apps   Image: Chrome Apps   Image |
|----------------------------------------------------------------------------------------------------|----------------------------------------------------------------------------------------------------|
| <ul> <li>Some popular Command Line Commands</li> <li>Is - list files in a directory</li> <li>cd - change directory (navigate to a different directory)</li> <li>cat - show the contents of a file or create a new file (also can be</li> </ul> | <pre># In the examples below, assume the command line prompt is \$ # The shaded text is the response from Linux. # change to my home directory. ~ is defined to be your home directory # (i.e., highest directory) \$ cd ~</pre>                                                                                                    |

| used to concatenate files)                                                    | # get the current directory                                                                                                    |
|-------------------------------------------------------------------------------|----------------------------------------------------------------------------------------------------|
| <b>pwd</b> - print working directory (i.e., show the current directory)       | \$ pwd<br>/home/clark                                                                                                    |
| mkdir - create a new directory                                                |                                                                                                    |
| rm - remove files                                                             | <pre># make a directory named Mytemp \$ mkdir Mytemp</pre>                                                                                                    |
| <b>cp</b> - copy files                                                        |                                                                                                    |
| <b>mv</b> - move or rename files                                              | # change to the Mytemp directory and get the current directory                                                                                                    |
|                                                                               | \$ pwd                                                                                                    |
|                                                                               | /home/clark/Mytemp                                                                                                    |
| For more information, see programming assignment #0 and the Unix Cheat Sheet. | <pre># create a file named animal using the cat command, enter some text, and use<br/># the CTRL and D keys to exit input.<br/>\$ cat &gt;animal<br/>dog<br/>cat<br/>dolphin<br/>CTRL-D</pre>                                                      |
|                                                                               | <pre># show the contents of animal using the cat command \$ cat animal dog cat dolphin</pre>                                                                                                    |
|                                                                               | <pre># copy animal to mammals \$ cp apimal mammals</pre>                                                                                                    |
|                                                                               | <pre># list all files in the current directory with details \$ ls -al drwx 2 clark faculty 4096 Jul 18 14:06 . drwxxx 50 clark faculty 4096 Jul 18 14:04rw 1 clark faculty 16 Jul 18 14:05 animal -rw 1 clark faculty 16 Jul 18 14:06 mammal</pre> |
|                                                                               | <pre># change to the directoy above the current directory \$ cd \$ pwd /home/clark</pre>                                                                                                    |
|                                                                               | <pre># remove Mytemp and recursively its contents \$ rm -r Mytemp</pre>                                                                                                    |
|                                                                               | <pre># attempt to change to the Mytemp directory \$ cd Mytemp Mytemp: No such file or directory</pre>                                                                                                    |
| Compiling and Linking                                                         | <pre># Compile and link first.c, producing an # executable named "first".</pre>                                                                                                    |

| You will use a Linux Command Shell to compile and link               | \$ gcc -g -o first first c                                           |
|----------------------------------------------------------------------|----------------------------------------------------------------------|
| To compile in Unix, we use <b>acc</b> to compile and mix.            |                                                                      |
| avocutables:                                                         |                                                                      |
| executables.                                                         |                                                                      |
| gcc -g -o executable name coorder information                        |                                                                      |
| where -g tells the complier to generate information                  |                                                                      |
| suitable for the debugger.                                           |                                                                      |
| This generated an executable with the name specified                 | # Compile first c producing the compiled object                      |
| after the output switch (-o).                                        | # named "first.o".                                                   |
| Until we have more complex assignments, we will use                  | <pre>\$ gcc -c -g -o first.o first.c</pre>                           |
| that form of the gcc.                                                |                                                                      |
| To compile a <b>c</b> source file, producing only a compiled object: | # Link first.o with standard libraries, producing                    |
| gcc -c -g -o cSourceFileName.o cSourceFileName.c                     | # an executable named "first".                                       |
| where specifying -c will cause it to only compile,                   | \$ gcc -g -o first first.o                                           |
| producing a compiled object named cSourceFileName.o                  | # Link two compile object files with standard                        |
| To link (combines compiled objects and libraries, resolving          | # libraries, producing an executable named "p6"                      |
| external references) a compiled object file, producing an            | \$ gcc -g -o p6 cs1713p6Driver.o cs1713p6.o                          |
| executable:                                                          |                                                                      |
| gcc -g -o executableName cSourceFileName.o                           |                                                                      |
| anyOther.o                                                           |                                                                      |
| Executing                                                            | # Invoke the p6 executable which is in the                           |
| You will use a Linux Command Shell to execute linked                 | <pre># current directory. Using "./" tells Linux</pre>               |
| executables. Linux uses a PATH environment variable to tell it       | # to look in the current directory for the command                   |
| where to look for commands. Your executable code is just             | # This example uses the file "p6Input.txt"                           |
| another command to Linux. Syntax for invoking a command that         | * as the standard input.<br>\$ /p6 <p6ipput td="" txt<=""></p6ipput> |
| isn't on the PATH:                                                   |                                                                      |
| path/executableName commanaArguments                                 |                                                                      |
| Logging Uff                                                          | # To logout when you remotely accessed Linux, use logout             |
| In you used ssill to remote access our Linux servers, enter the      |                                                                      |
|                                                                      | To logout of a Linux Desktop:                                        |
| If you have a Linux desktop (which uses Gnome). select the power     |                                                                      |
| icon on the upper right side and then select the logout option.      |                                                                      |
|                                                                      |                                                                      |
| If you are using Linux 14.04 in our CS Lab, click the bottom left    |                                                                      |
| button and then select logout.                                       |                                                                      |

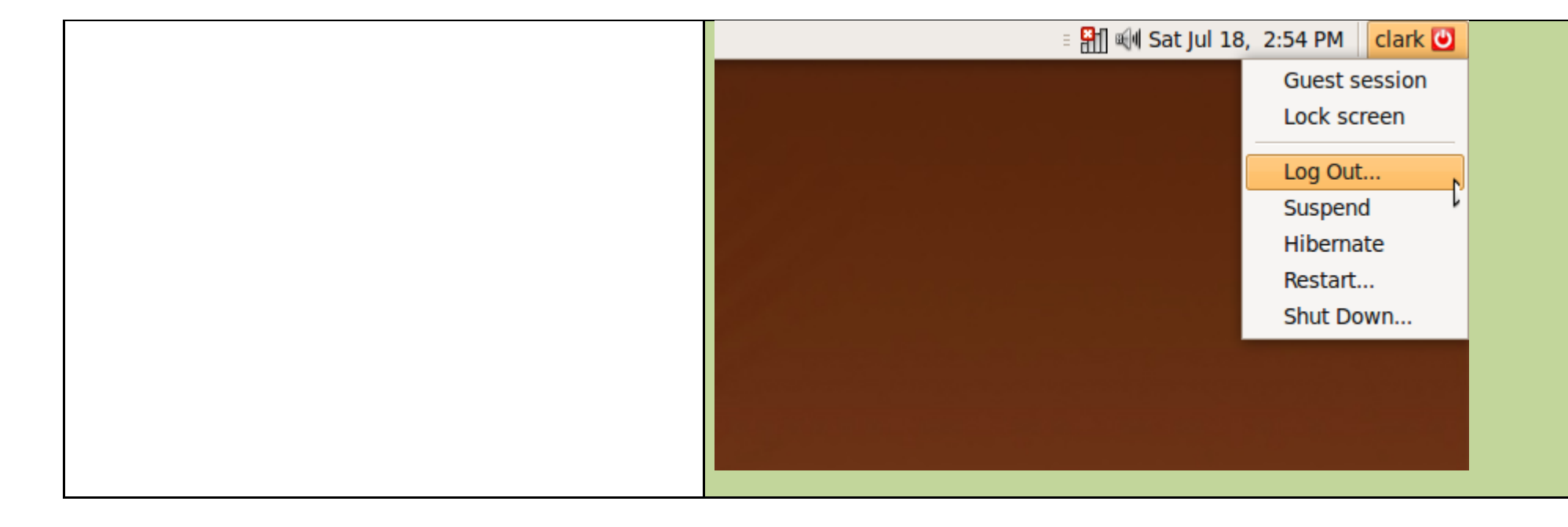